We all have students that do not finish a nurse aide, or other discipline, training program for one reason or another. That student must be completed in TMU© as an **incomplete** (with training) designation. This is done so that the record is completed (not left as attending forever) and so that you may track attrition (with reasons) for your program.

Log into your state's TMU© and click on STUDENTS:

| TMU<br>DEMO       | 😤 Students                           | 🕒 Reports      | ලි Profile |    |                                                               |   |                                                      | Good |
|-------------------|--------------------------------------|----------------|------------|----|---------------------------------------------------------------|---|------------------------------------------------------|------|
|                   |                                      |                |            |    | Welcome, Good Instructor!<br>Viewing Nurse Aide (CNA) records |   |                                                      |      |
| Inbox<br>See noti | ifications regarding                 | g your account |            |    | Your Profile<br>Manage your personal information              | 1 | Students<br>View related training records and people |      |
| Chang<br>Update   | ge Discipline<br>the discipline bein | g viewed       | B          | 20 | Search Registry<br>Find people on the public registry         | Q |                                                      |      |

You can search for the student by placing their name in the search field and clicking on **GO**. Once you found the student in the list, select **EDIT** on the right side of the screen:

| Home 3 | > Students                                            |                                            |                 |                          |                    |
|--------|-------------------------------------------------------|--------------------------------------------|-----------------|--------------------------|--------------------|
| 🍰 be   | an Press '/' to focus Go                              | 1 found Select All                         |                 | Per page 15 V Filters #  | Actions V Create 🕣 |
| 0      |                                                       | TRAINING                                   | UPCOMING TESTS  | ACTIVE CERTIFICATIONS    |                    |
|        | Bean, Jelly<br>student1930895084f64@temp.hdmaster.com | Nurse Aide<br>Attending Started 12/01/2023 | No active tests | No active certifications | Actions            |

## Click on **TRAININGS**:

| Home > Students > Edit                                                                                               | 5.<br>                                                                |            |                                                                       |                        |  |
|----------------------------------------------------------------------------------------------------|-----------------------------------------------------------------------|------------|-----------------------------------------------------------------------|------------------------|--|
| <ul> <li>Identification</li> <li>Trainings</li> <li>Test History</li> <li>Employments</li> <li>Login Info</li> </ul> | Incomplete Student       Fake Email       SMS Enabled         FIRST * | MIDDLE     | LAST * Bean ALTERNATE PHONE AUDIO TESTS? UNLISTED FROM PHONE AND MAIL | SUFFIX                 |  |
|                                                                                                    | Mailing Address<br>Sponsor                                            | ADDRESS *  | STATE * Select State                                                  | ZIPCODE *              |  |
|                                                                                                    |                                                                       | No Sponsor |                                                                       | Actions V Save Changes |  |

## Click on ACTIONS and choose EDIT:

| Home > Students > Jelly Bean > Trainings Bean, Jelly Student |                    |                     |                       |                 |       |         |           |  |  |
|--------------------------------------------------------------|--------------------|---------------------|-----------------------|-----------------|-------|---------|-----------|--|--|
| Identification                                               | Incomplete Student | Fake Email          | SMS Enabled           |                 |       |         |           |  |  |
| Trainings                                                    | TRAINING           | STATUS              | TRAINING PROGRAM      | INSTRUCTOR      | ENDED | EXPIRES |           |  |  |
| C Test History                                               | Nurse Aide         | Attending<br>Normal | Good Training Program | Good Instructor |       |         | Actions ~ |  |  |
| Employments                                                  |                    |                     |                       |                 |       |         | Edit      |  |  |
| 🔎 Login Info                                                 |                    |                     |                       |                 |       |         |           |  |  |

## Under STATUS, choose INCOMPLETE:

| Edit Training |                         |                     |                |  |  |  |
|---------------|-------------------------|---------------------|----------------|--|--|--|
|               | STUDENT                 |                     |                |  |  |  |
|               | Jelly Bean              | Jelly Bean          |                |  |  |  |
|               | CHOOSE DISCIPLINE *     | CHOOSE DISCIPLINE * |                |  |  |  |
|               | Nurse Aide              | Nurse Aide          |                |  |  |  |
|               | CHOOSE TRAINING *       | CHOOSE TRAINING *   |                |  |  |  |
|               | Nurse Aide              | Nurse Aide          |                |  |  |  |
|               | CHOOSE TRAINING PROGRAM | *                   |                |  |  |  |
|               | Good Training Program   |                     |                |  |  |  |
|               | CHOOSE INSTRUCTOR *     |                     |                |  |  |  |
| STATUS        | Instructor, Good        |                     |                |  |  |  |
| Attending     | STATUS                  |                     | TYPE           |  |  |  |
| Attending     | Attending               | ~                   | Normal         |  |  |  |
| Completed     | STARTED *               |                     | ENDED          |  |  |  |
| Incomplete    | 12/01/2023              |                     |                |  |  |  |
|               | EXPIRES                 |                     |                |  |  |  |
|               | CLASSROOM HOURS         |                     | CLINICAL HOURS |  |  |  |
|               | 0.00                    |                     | 0.00           |  |  |  |
|               | DISTANCE HOURS          |                     | LAB HOURS      |  |  |  |
|               | 0.00                    |                     | 0.00           |  |  |  |
|               | TRAINEESHIP HOURS       |                     |                |  |  |  |
|               | 0.00                    |                     |                |  |  |  |
|               |                         |                     |                |  |  |  |

A **REASON\*** field will appear allowing you to select the reason that the student was unsuccessful in training, please select the most relevant reason in your individual student's case

After you change the student from 'Attending' to 'Incomplete' and select a 'Reason' enter their last day of attendance or today's date (in the ENDED\* box) if they did not return to the program and click SAVE CHANGES:

| STATUS<br>Incomplete<br>REASON *<br>Select Reason | ×<br>× | Health Reasons<br>Personal Reasons<br>Criminal History<br>Financial Reasons<br>Moving<br>Behavior<br>Language Skills | STATUS<br>Incomplete<br>REASON *<br>Attendance<br>STARTED *<br>12/01/2023 | TYPE<br>Normal  ENDED *  12/29/2023 | ~ |
|---------------------------------------------------|--------|----------------------------------------------------------------------------------------------------|---------------------------------------------------------------------------|-------------------------------------|---|
|                                                   |        |                                                                                                    | Sar                                                                       | ve Changes                          |   |

## The student's record **STATUS** shows **INCOMPLETE**:

| Home > Students > Jelly Bean > Trainings |                             |                      |                       |                 |            |         |                |  |  |
|------------------------------------------|-----------------------------|----------------------|-----------------------|-----------------|------------|---------|----------------|--|--|
| Bean, Jelly Student 🖂                    |                             |                      |                       |                 |            |         |                |  |  |
|                                          |                             |                      |                       |                 |            |         |                |  |  |
| Trainings                                | Trainings Updated training. |                      |                       |                 |            |         |                |  |  |
| 🖉 Test History                           | Incomplete Student          | Fake Email S         | MS Enabled            |                 |            |         |                |  |  |
| Employments                              | TRAINING                    | STATUS               | TRAINING PROGRAM      | INSTRUCTOR      | ENDED      | EXPIRES |                |  |  |
| 🖉 Login Info                             | Nurse Aide                  | Incomplete<br>Normal | Good Training Program | Good Instructor | 12/29/2023 |         | Actions ~      |  |  |
|                                          |                             |                      |                       |                 |            |         | ⊕ Add Training |  |  |

The student's record is now completed, and they will be removed from your list of current students.

If you have any questions, please call D&SDT-HEADMASTER at (888)401-0462.